# PROCÉDURE ACTIVATION ET CONNNEXION A L'ENT Eclat BFC

# 1) Activer le compte et choisir un mot de passe

Vous avez reçu un courrier avec vos identifiants. Ces identifiants ne servent pas à se connecter à l'ENT mais à activer votre compte en créant un mot de passe. Pour cela, il faut vous rendre sur la page suivante: <u>https://sesame.sapia.educagri.fr/</u>

Cliquez ensuite sur le bouton « OK » de l'option « Activer mon compte »

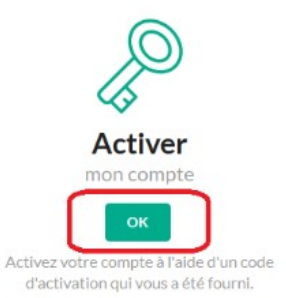

Une nouvelle fenêtre va s'ouvrir. Il va falloir saisir vos informations :

| < Retour    | Vos informations personnelles<br>* Champs obligatoires                                                                                  |                                                            |
|-------------|----------------------------------------------------------------------------------------------------|------------------------------------------------------------|
|             | Identifiant *                                                                                                    |                                                            |
|             | 1                                                                                                    |                                                            |
| Activer mon | Identifiant sous la forme :                                                                                                    |                                                            |
| compte      | Elèves / étudiants / apprentis / adultes en formation : e.prenom.no<br>Responsables des élèves : r.prenom.nom                           | om                                                         |
|             | Adresse mél                                                                                                    |                                                            |
|             | 2                                                                                                    |                                                            |
|             | Votre adresse mél ne sera utilisée qu'en cas de perte de votre mot<br>Vous n'aurez plus besoin de passer par votre établissement scolai | t de passe.<br>ire pour récupérer un nouveau mot de passe. |
|             | Code d'activation *                                                                                                    |                                                            |
|             | 3                                                                                                    | ۲                                                          |
|             | Mot de passe *                                                                                                    | Confirmation du mot de passe *                             |
|             | 4 lot de passe                                                                                                    | 4 @                                                        |
|             | IMPORTANT : votre mot de passe doit contenir au minimum 8 car                                                                           | ractères, une majuscule, une minuscule et un chiffre.      |
|             | Activer mon compte 5                                                                                                    |                                                            |

**1)** Votre identifiant indiqué dans le courrier (e.prenom.nom pour les élèves et r.prenom.nom pour les responsables avec parfois des chiffres et d'autres caractères)

2) Un email valide pour recevoir un nouveau mot de passe quand vous le perdez.

3) Votre code d'activation à 8 caractères du courrier

**4)** Choisissez votre mot de passe avec au moins : **8 caractères contenant une majuscule, une minuscule et un chiffre** 

5) Terminez en cliquant sur le bouton « Activer mon compte »

Si l'activation a réussi, vous avez le message suivant :

**L'opération a été réalisée avec succès** Votre compte a été activé avec succès. Vous pouvez alors vous connecter sur l'ENT du lycée à l'adresse suivante :

https://legta-challuy.eclat-bfc.fr/

# 2) Se connecter à l'ENT du lycée agricole de Challuy

Une fois sur la page d'accueil de l'ENT du lycée agricole de Somme-Vesle, cliquez sur le bouton « Se Connecter » en haut à droite du bandeau bleu :

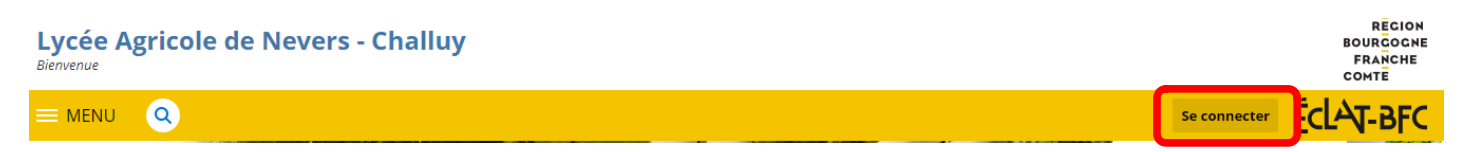

Il faut vous connecter en tant qu'élève ou parents des établissements agricoles. Pour cela sélectionnez :

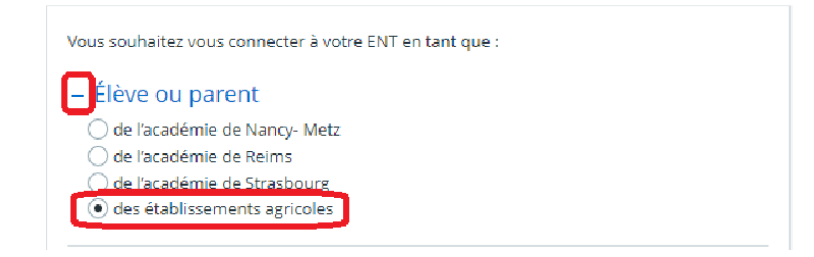

Cliquez ensuite sur « Valider »

Une nouvelle page va s'ouvrir. Il faudra saisir l'identifiant (e.suivi des prénom et nom de l'élève ou r. suivi des prénom et nom des parents ou responsables) qui vous a été fourni pour activer le compte et le mot de passe que vous avez modifié à l'étape précédente :

|                                                                     | Connectez-vous au CAS                                                                          |
|---------------------------------------------------------------------|------------------------------------------------------------------------------------------------|
| Identifiant :                                                       |                                                                                                |
| 1                                                                   |                                                                                                |
| Mot de passe :                                                      |                                                                                                |
| 2                                                                   |                                                                                                |
|                                                                     | SE CONNECTER                                                                                   |
| •                                                                   | Mot de passe oublié                                                                            |
| Pour des raisons de séo<br>votre navigateur lorsqu<br>authentifiés. | curité, veuillez vous <b>déconnecter</b> et fermer<br>le vous avez fini d'accéder aux services |

**1)** Saisissez l'identifiant indiqué dans le courrier (e.prenom.nom pour les élèves ou r.prenom.nom pour les responsables)

- 2) Saisissez le mot de passe que vous avez choisi pour activer le compte
- 3) Cliquez sur « SE CONNECTER »

### Une nouvelle page s'ouvre :

| L'AVENTURE<br>DU VIVANT<br>LES MÉTIERS GRANDEUR NATURE                                                                                                    | Vous allez accéder au service:<br>SP-MonBureauNumerique-Production                                                                   |
|----------------------------------------------------------------------------------------------------|----------------------------------------------------------------------------------------------------|
| Données requises par le ser                                                                                                    | rvice                                                                                                    |
| Identifiant unique ENT                                                                                                    | 9801237303405                                                                                                    |
| Les informations ci-dessus sont requises pour a<br>permettront <b>de vous authentifier</b> . Vous pouve<br>d'information à chaque connexion à ce service.<br>consentement faites-vous ? | ccéder au service. Elles seront transmises et<br>z refuser ou accepter cette transmission<br>Si vous acceptez quel choix de durée de |
| Choisir une durée de consentement:                                                                                                    |                                                                                                    |
| Me demander à chaque connexion                                                                                                    |                                                                                                    |
| O Me demander uniquement si les données                                                                                                    | transmises au service ont changé                                                                                                    |
| Refuser                                                                                                    | Accepter                                                                                                    |

Si vous êtes sur votre PC personnel, vous pouvez cocher la case « Me demander uniquement si les données transmises au service ont changé », sinon laisser la case cochée par défaut .

Cliquez ensuite sur « Accepter »

Vous êtes désormais connecté(e) à l'ENT du lycée agricole de Challuy/Nevers. Comme il s'agit de votre première connexion, vous devez lire et accepter la charte d'utilisation :

| cliquant sur le bouton ci-dessous (l'accepte la charte d'utili | sation de l'ENT) :                                                                                                    |
|----------------------------------------------------------------|----------------------------------------------------------------------------------------------------|
| sponsables légaux, élèves, vous déclarez avoir pris conna      | issance de la charte d'usage des services numériques annexée au règlement intérieur de l'établissement.                                         |
| ents de l'éducation nationale et autres personnels, vou        | : déclarez avoir pris connaissance des règles d'utilisation du système d'information de votre académie.                                         |
| ents de la DRAAF, vous déclarez avoir pris connaissance d      | es règles d'utilisation du système d'information de la Direction Régionale de l'Alimentation, de l'Agriculture et de la Forêt Grand Est.        |
| rsonnels des collectivités. vous déclarez avoir pris connai    | ssance de règles d'utilisation du système d'information de votre collectivité de rattachement.                                                  |
| us avez la possibilité de consulter un exemplaire de ces doi   | uments avant connexion en cliquant sur le lien « Mentions légales » de votre ENT ou en vous rapprochant de l'administration de l'établissement. |
|                                                                |                                                                                                    |
|                                                                |                                                                                                    |
|                                                                |                                                                                                    |
|                                                                |                                                                                                    |

#### 1) Cochez la case

2) Cliquez sur Accepter

Vous allez ensuite accéder à vos préférences. Nous vous conseillons de renseigner une adresse mail et de cocher la case avant d'enregistrer vos informations. Cela va ainsi vous permettre de recevoir une notification à l'adresse mail renseignée lorsque vous recevrez un message sur l'ENT et de récupérer votre mot de passe en cas de perte.

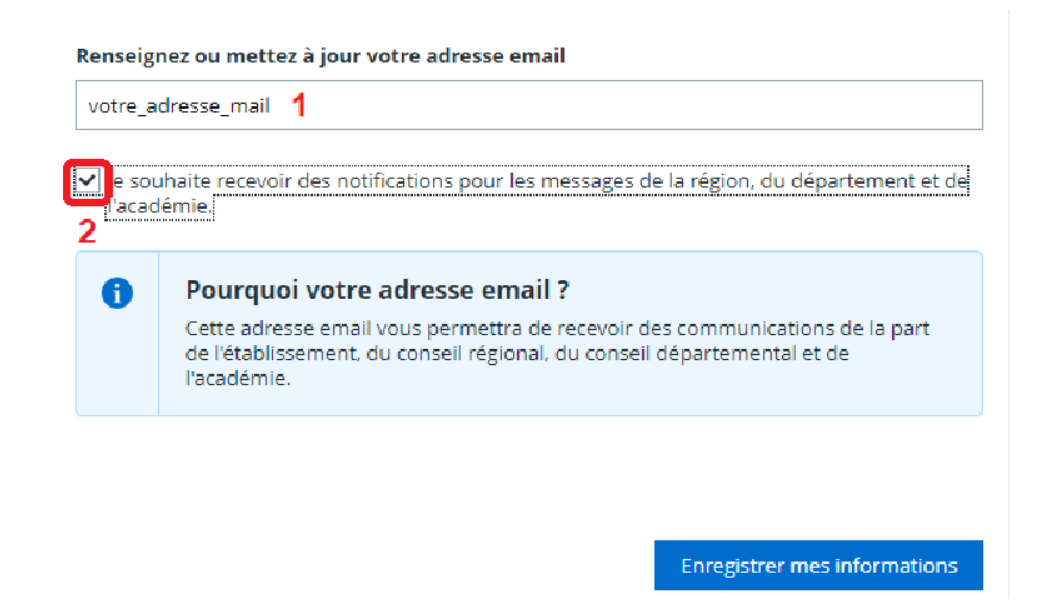

Une fois dans Eclat BFC, vérifier que vous êtes bien sur le site de notre lycée : En haut à droite, dans Mes Portails, sélectionner bien Lycée Agricole de Challuy

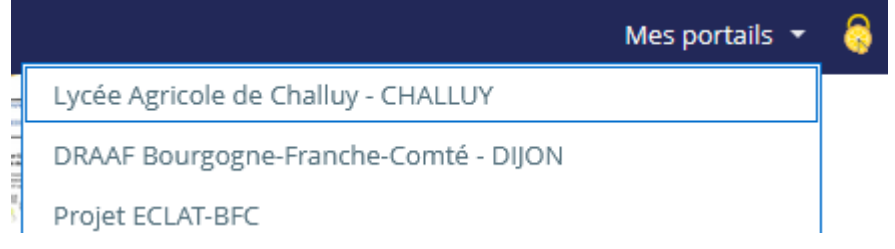

### Pour accéder à Pronote :

A gauche, sur fonds bleu, choisir : + Scolarité puis Pronote.

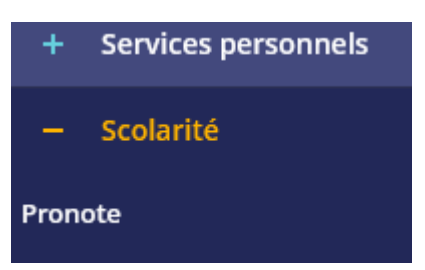

# **Application Pronote mobile :**

Pour l'utilisation de Pronote avec l'application installée sur le téléphone (Smartphones) :

## Voici l'adresse à entrer pour les responsables :

https://0580055v.index-education.net/pronote/mobile.parent.html

## Pour les élèves :

https://0580055v.index-education.net/pronote/mobile.eleve.html

Autre méthode : (voir page suivante)

Ou bien, à partir de votre connexion sur ordinateur, aller, à droite de votre nom : QR code de l'application.

Puis taper un code à 4 chiffres et valider, comme c'est marqué.

Attention ce code sera demandé par l'application Pronote sur le téléphone

Enfin, flasher le QR code affiché à partir de l'application Pronote du tél

QR Code de configuration de l'application mobile

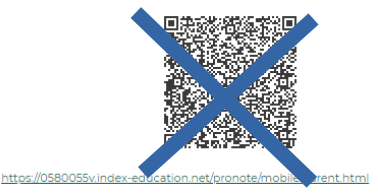

et taper le code à 4 chiffres sur le tél quand c'est demandé.

| Esp             | ace Pa            | Lycée de l<br>rents - Mme | NEVERS       | S Chall         | uy<br>ເມ             | )           |   |
|-----------------|-------------------|---------------------------|--------------|-----------------|----------------------|-------------|---|
| ahier<br>textes | Notes             | Compétences               | Résultats    | Vie<br>scolaire | Rencont<br>Parents/P | res<br>rofs | c |
|                 |                   |                           |              |                 |                      |             |   |
|                 | Tra               | vail à faire pou          | ır les procł | hains jou       | rs 🤊                 |             |   |
| Pou             | ir <b>jeudi 1</b> | déc.                      |              |                 |                      |             |   |
| M               | 122 ESC           | ·                         |              |                 | Non Fait             |             |   |

| -                                                                                                    |                                   |
|----------------------------------------------------------------------------------------------------|-----------------------------------|
| QR Code de configuration de l'application                                                                                                    | mobile                            |
| Pour générer votre QR code, définissez son code de vérification à<br>vous sera demandé lors de la configuration de l'application mob<br>validité est de 10 minutes. | 4 chiffres. Il<br>ile, sa durée ( |
|                                                                                                    |                                   |
|                                                                                                    | Valide                            |
| https://0580055v.index-education.net/pronote/mobile.parent.htm                                                                                                    | 1                                 |

M. HADDACH Mohamed